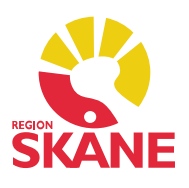

### Startsida tillväxt

Informationen visas på startsidan under rubriken *Tillväxtuppgifter* tillsammans med uppgifter om ålder på barnet då registreringen utfördes, IsoBMI samt skillnaden i vikt jämfört med tidigare registrering. Dessa värden räknas ut automatiskt. Observera att du inte bör registrera nollvärden för längd eller vikt när du inte gjort dessa mätningar eftersom det resulterar i ett rakt streck i tillväxtkurvan.

På startsidan listas alla registreringar i datumordning under rubrikerna *Tillväxtuppgifter* och *Föräldrauppgifter*.

| Tillväxt         |           |            |              |               |        |          |        |                                  |
|------------------|-----------|------------|--------------|---------------|--------|----------|--------|----------------------------------|
| Stäng Ny Är      | ndra Visa | Signera K  | urva Föräldr | rauppgifter   | Radera | Inställi | ningar | Nyfödd                           |
| Datum            | Ålder     | Längd (cm) | Vikt         | Skillnad (kg) | Huvud  | Init     | Sign   | Kommentar                        |
| Tillväxtuppgift  | er        |            |              |               |        |          |        |                                  |
| 2019-03-14       | 0 v 3 d   | 48         | 2770 g       | + 0,06        | 34     | ASA      |        | Hemgång från BB.                 |
| 2019-03-11       | 0 v 0 d   | 48         | 2710 g       |               | 34     | ASA      |        | Födelsevikt.                     |
| E Föräldrauppgit | iter      |            |              |               |        |          |        |                                  |
| Mor              |           | 157        | 52 kg        |               | 56     |          |        | Graviditetstid 38 Veckor 4 Dagar |
| Far              |           | 181        | 80 kg        |               | 58     |          |        |                                  |

Menyalternativet *Nyfödd* på startsidan öppnar formuläret för samlad inmatning. Syftet med formuläret är att underlätta för sköterskor vid hembesök och formuläret kan med fördel ingå i ett arbetsflöde.

| fillväxtuppgifter vid                                     | födsel                          |                                    |           |                 |                |  |
|-----------------------------------------------------------|---------------------------------|------------------------------------|-----------|-----------------|----------------|--|
| Registreringsdatum:                                       | Använd                          | t <b>id</b> Längd (cm):            | Vikt (g): | Huvudomf. (cm): |                |  |
| 2019-03-11 ~                                              | 00:00                           | 48                                 | 2710      | 34              |                |  |
| <u>K</u> ommentar.                                        | Födelsevikt                     |                                    |           |                 |                |  |
| illväxtuppgifter vid                                      | utskrivning                     |                                    |           |                 |                |  |
| Registreringsdatum:                                       | Använd                          | idLängd (cm):                      | Vikt (g): | Huvudomf. (cm): | . (cm):        |  |
| 2019-03-14 ~                                              | 00:00                           | 48                                 | 2770      | 34              |                |  |
|                                                           |                                 |                                    |           |                 |                |  |
| Western a offer odd                                       | hambasäli                       |                                    |           |                 |                |  |
| illväxtuppgifter vid<br>Registreringsdatum                | hembesök                        | id and (cm):                       | Vikt (a): | Huvudomf (cm);  |                |  |
| illväxtuppgifter vid<br>Registreringsdatum                | hembesök                        | idLängd (cm):                      | Vikt (g): | Huvudomf. (cm): |                |  |
| illväxtuppgifter vid<br>Registreringsdatum:<br>           | hembesök                        | tidLängd (cm):                     | Vikt (g): | Huvudomf. (cm): |                |  |
| illväxtuppgifter vid<br>Registreringsdatum:<br>Kommentar: | hembesök<br>Använd t<br>00:00 ‡ | idLängd (cm):                      | Vikt (g): | Huvudomf. (cm): | itetstic       |  |
| illväxtuppgifter vid<br>Registreringsdatum<br>Kommentar:  | hembesök<br>Använd 1<br>00:00 ‡ | idLängd (cm):<br>Föräldra<br>Längd | Vikt (g): | Huvudomf. (cm): | itetstic<br>r: |  |

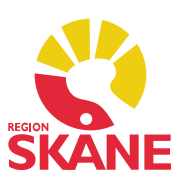

### Registrera ny tillväxt

Dubbelklicka på Tillväxt i vänstermenyn. Välj Ny.

| Ψ.                    | Startsida: BHV m | edicinsk (J) | Startsida: Bl | -IV social (J) | Tillväxt      |                |                |  |  |  |
|-----------------------|------------------|--------------|---------------|----------------|---------------|----------------|----------------|--|--|--|
| Patientadministration | Tillväxt         |              |               |                |               |                |                |  |  |  |
| ▲ Journal             | Stäng Ny Ä       | ndra Visa    | Signera k     | Curva Föräl    | drauppgifter  | Radera Inställ | ningar Nyfödd  |  |  |  |
| Anteckning            | Datum            | Åldor        | längd (cm)    | Vilet          | Skillpad (kg) | Hunned Init    | Sign Kommontar |  |  |  |
| Barnets utveckling    |                  | Aldel        | Langu (cm)    | VIKL           | Skiinau (kg)  | Huvuu Init     | Sign Kommentar |  |  |  |
| Checklista            | Tillväxtuppgif   | ter          |               |                |               |                |                |  |  |  |
| Dokument              | Föräldrauppg     | ifter        |               |                |               |                |                |  |  |  |
| Hjälpmedel/Livsmedel  |                  |              |               |                |               |                |                |  |  |  |
| Hörselkontroll        |                  |              |               |                |               |                |                |  |  |  |
| Kontakt               |                  |              |               |                |               |                |                |  |  |  |
| Läkemedel             |                  |              |               |                |               |                |                |  |  |  |
| Löpande journal       |                  |              |               |                |               |                |                |  |  |  |
| Mätvärden             |                  |              |               |                |               |                |                |  |  |  |
| Nutrition             |                  |              |               |                |               |                |                |  |  |  |
| OBS                   |                  |              |               |                |               |                |                |  |  |  |
| Sammanfattning        |                  |              |               |                |               |                |                |  |  |  |
| Symbol                |                  |              |               |                |               |                |                |  |  |  |
| Synkontroll           |                  |              |               |                |               |                |                |  |  |  |
| Tidsserie             |                  |              |               |                |               |                |                |  |  |  |
| Tillväxt              |                  |              |               |                |               |                |                |  |  |  |
| Vaccination           |                  |              |               |                |               |                |                |  |  |  |

Ett formulär öppnas där du kan registrera *Ny tillväxtundersökning*. Beroende på barnets ålder och kön visas olika fält i formuläret. Du kan lägga till en kommentar.

| Använd tid 00:00 🔹 🗸   Längd (cm): 48 |  |
|---------------------------------------|--|
| Längd (cm):                           |  |
| Längd (cm): 48                        |  |
|                                       |  |
| Vikt (kg): 2,71                       |  |
| Huvudomf. (cm): 34                    |  |

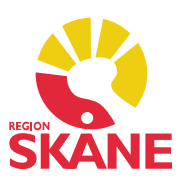

#### Tillväxtkurva

Kurvan når du från startsidan.

| Tillväxt |    |       |      |         |       |                   |        |               |        |  |
|----------|----|-------|------|---------|-------|-------------------|--------|---------------|--------|--|
| Stäng    | Ny | Ändra | Visa | Signera | Kurva | Föräldrauppgifter | Radera | Inställningar | Nyfödd |  |

I listrutan *Typ* kan du välja om du vill använda Skolhälsovårdens eller BVC:s tillväxtkurvor och i listrutan *Kurva* visas tillgängliga kurvor för respektive val. Det är möjligt att visa *WHO-kurvor* i *Tillväxt*. För det krävs version 3.0.0.25 av tillväxtkurvan från PC PAL.

Barnets tillväxtdata visas med hjälp av röda (om barnet är en flicka) eller blå (om barnet är en pojke) punkter i den kurva som du valt.

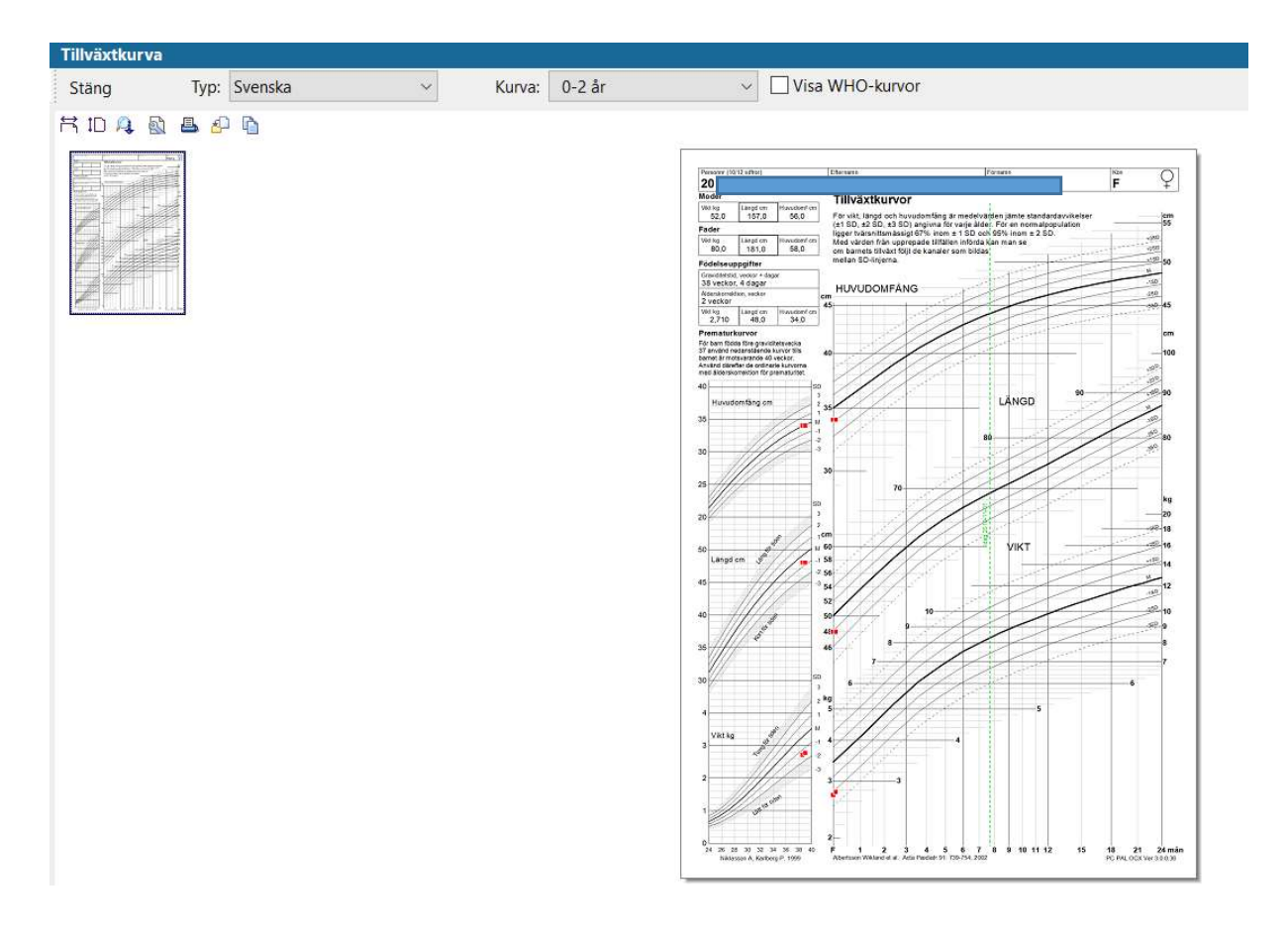

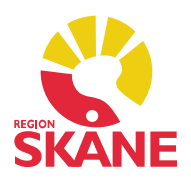

Du kan välja att se kurvan i större format på skärmen, klicka på symbolen längst till vänster.

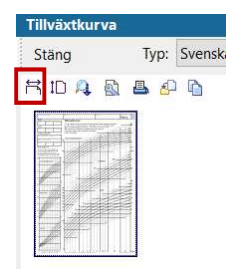

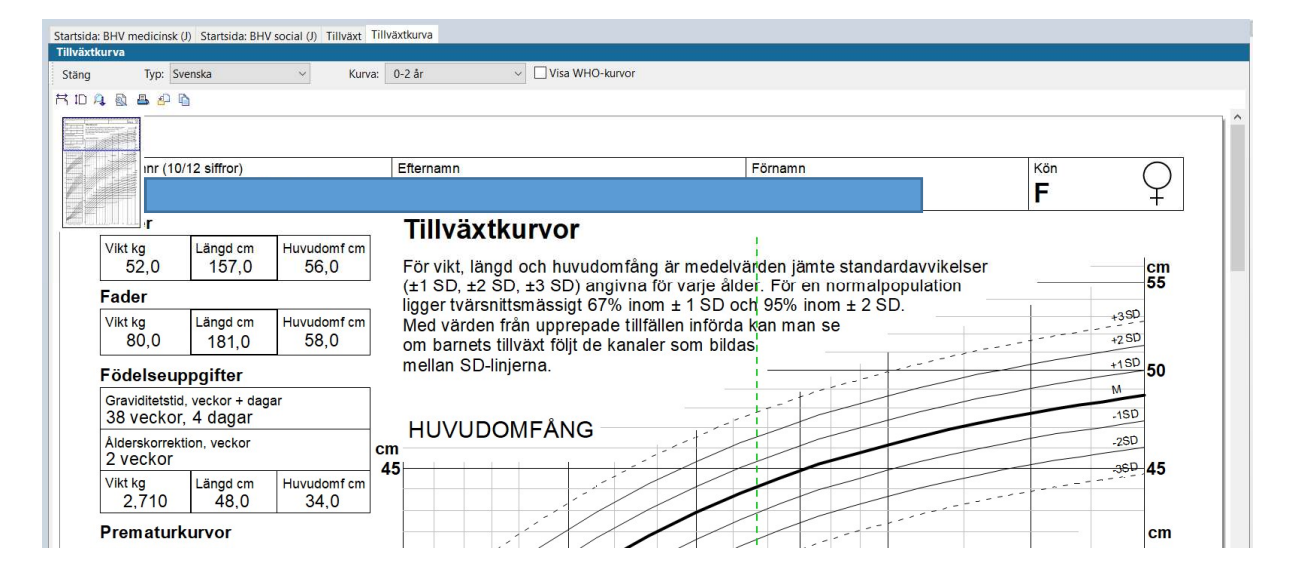